## Blocking Callers

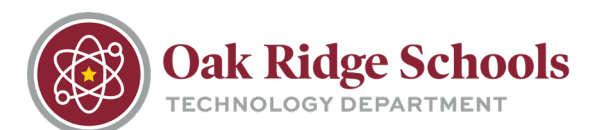

1. Launch the Phone app from your iPhone.

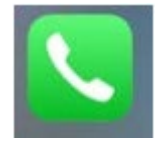

2. Tap "Recents."

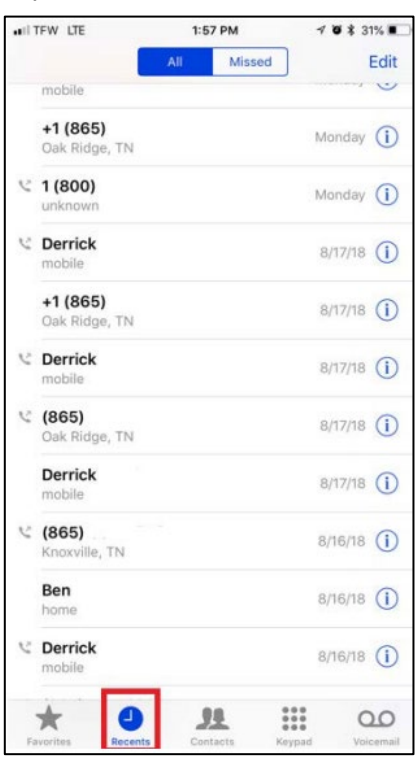

3. Locate the phone number that you would like to block within the "All" or "Missed" calls list. Click on the "i" icon next to the number that you would like to block.

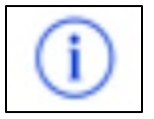

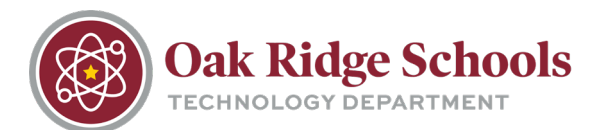

4. Scroll down the Caller ID screen and tap "Block this Caller."

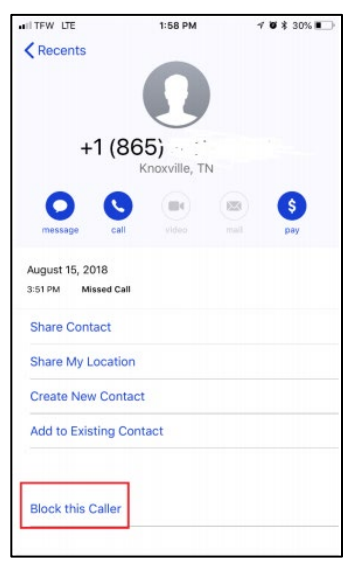

5. To block a number that has sent you a text message, follow these same instructions but from the Messages app.

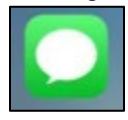